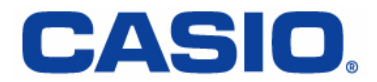

# W62CA USBドライバ インストールマニュアル

本書の著作権およびソフトウェアに関する権利は全てカシオ計算機株式会社に帰属します。

本書の内容に関しては、将来予告なしに変更することがあります。

本書の一部または全部を無断で複写することは禁止されています。また、個人としてご利用になるほかは、 著作権法上、弊社に無断では使用できませんのでご注意ください。

本書および本ソフトウェア使用により生じた損害、逸失利益または第三者からのいかなる請求につきましても、弊社では一切その責任をおえませんので、あらかじめご了承ください。

本書内で使用されている表示画面は、実際に表示される画面と異なる場合があります。

「Microsoft® Windows®」、「Windows Vista®」、「Microsoft® Internet Explorer®」は、米国Microsoft Corporationの米国 およびその他の国における登録商標です。

「Intel® Pentium®」は、Intel Corporationの米国ならびにその他の国における登録商標です。 その他、製品名等の固有名詞は、各社の商標または登録商標です。 インストールマニュアル説明内では、®マーク、™マークは明記しておりません。 Copyright © 2008 CASIO COMPUTER CO., LTD. All Rights Reserved.

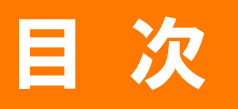

| じめに・・・・・・・・・・・・・・・・・・・・・・・・・・・・・・・・・・・・            | • 3 |
|----------------------------------------------------|-----|
| SBドライバのダウンロード・・・・・・・・・・・・・・・・・・・・・・・・・・・・・・・・・・・・  | • 4 |
| SBドライバのインストール ・・・・・・・・・・・・・・・・・・・・・・・・・・・・・・・・・・・・ | • 5 |
| ペンコンとの接続・・・・・・・・・・・・・・・・・・・・・・・・・・・・・・・・・・・・       | • 7 |
| そ続状態の確認・・・・・・・・・・・・・・・・・・・・・・・・・・・・・・・・・・・・        | • 8 |
| SBドライバの再インストール・・・・・・・・・・・・・・・・・・・・・・               | 10  |
| マンドリファレンス ・・・・・・・・・・・・・・・・・・・・・・・・・・・・・・・・・・・・     | 12  |
| くあるご質問 ・・・・・・・・・・・・・・・・・・・・・・・・・・・・・               | 14  |

### はじめに

本書は、W62CA とパソコンを同梱の卓上ホルダとカシオ USB ケーブル 03(ミニ B)(以下 USB ケーブルと略記し ます)を使用して接続し、インターネット通信を行うための W62CA USB ドライバ(以下 USB ドライバと略記しま す)のインストール方法を説明しています。USB ケーブル以外にも別売の USB ケーブル WIN(0201HVA)を使用 して接続することもできます。

また、USB ドライバのインストールにより、W62CA CD-ROM(携帯電話に同梱の CD-ROM)に収録されている 「LISMO Port」、「パケットカウンター」、「パケット通信最適化ツール」もご利用いただけます。

#### ■ 動作環境

| OS      | Microsoft Windows XP/Vista 32ビット版の各日本語版            |  |
|---------|----------------------------------------------------|--|
|         | ※Windows 98/Me/2000 ではご使用いただけません。                  |  |
| CPU     | Intel Pentium II プロセッサ 300MHz以上、または同等の性能を有する互換 CPU |  |
| ハードディスク | 10MB 以上の空き容量                                       |  |
| メモリ     | 64MB 以上を推奨                                         |  |
| USB ポート | USB1.1 以上                                          |  |
| 携帯電話    | W62CA                                              |  |

上記環境で動作確認をしておりますが、全ての環境での動作を保証するものではありません。

#### ■ インストールをはじめる前に

「USBドライバ」のインストールには、次のものが必要です。

- 携帯電話に同梱の W62CA CD-ROM<sup>※1</sup>
- 携帯電話に同梱の USB ケーブル
- 携帯電話に同梱の卓上ホルダ(充電台)
- W62CA(携帯電話)

※1 CD-ROM からインストールする場合に必要です。

 ・インストールが完了するまで W62CA をパソコンと接続しないでください。
 ※インストール完了前に接続すると、W62CA がパソコンに正しく認識されません。インストール完了前に接続された場合には、「USB ドライバの再インストール」を行ってください。
 ・Administrator (管理者)権限のあるユーザーアカウント(利用者資格)でログインしてください。
 ※ユーザーアカウントは、次の手順で確認できます。
 ・Windows XP の場合: [スタート]-[コントロールパネル]-[ユーザーアカウント]-[ユーザーアカウント]
 ・Windows Vista の場合: [スタート]-[コントロールパネル]-[ユーザーアカウントと家族のための安全設定]-[ユーザーアカウント]
 #Lくは Windows のヘルプをご参照ください。

### USBドライバのダウンロード

USB ドライバファイルのダウンロードには、同梱の W62CA CD-ROM からダウンロードする方法と、カシオ計算 機株式会社の Web サイトからダウンロードする方法があります。

#### W62CA CD-ROM からダウンロードする

- **1.** W62CA CD-ROM のトップメニュー画面から[データ通信ツール]をクリックし、データ通信ツール画面を開きます。
- データ通信ツール画面の■USB ドライバ部の[インストール]をクリックし、USB ドライバ画面の[インスト ール開始]をクリックします。
- 3. ファイルのダウンロードーセキュリティの警告画面で[保存]をクリックします。
- ※[実行]をクリックすると、直接インストールが開始されます。⇒USBドライバのインストール(P.6)
- 4. 名前を付けて保存画面で、保存するフォルダーを選択し、[保存]をクリックします。ダウンロード完了画面が表示されれば終了です。

※ダウンロード先はデスクトップなど、分かりやすい場所を指定してください。

#### Web サイトからダウンロードする

- 1 W62CA USB ドライバダウンロードサイトを開きます。
- URL <u>http://k-tai.casio.jp/download/</u>
- └─ W62CA USB ドライバのドライバダウンロード画面で該当するプログラムファイルをクリックします。
- 3. ファイルのダウンロード-セキュリティの警告画面で[保存]をクリックします。
- ※[実行]をクリックすると、直接インストールが開始されます。⇒USBドライバのインストール(P.6)
- 4. 名前を付けて保存画面で、保存するフォルダーを選択し、[保存]をクリックします。ダウンロード完了画面が表示されれば終了です。
   ※ダウンロード先はデスクトップなど、分かりやすい場所を指定してください。

### USBドライバのインストール

●インストールが完了するまで W62CA をパソコンと接続しないでください。 ●Administrator(管理者)権限のあるユーザーアカウント(利用者資格)でログインしてください。 ●起動中のアプリケーションは全て終了してください。

《ご注

※説明内の画面は Windows XP パソコンのものです。他のOSや機種では画面や名称が異なる場合がありま す。また、Windows Vista 専用の説明については、Windows Vista の画面を掲載しています。

ダウンロードした「W62CAUSBDRIVER.EXE」をダ 1. タワンロートした molo ..... ブルクリックして、USB ドライバのインストールを 開始します。

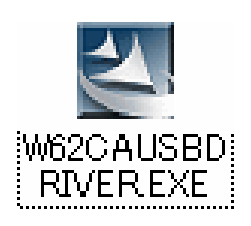

警告画面が表示された場合の対応について ●Windows XP SP2 以上でセキュリティの警告が 表示された場合は[実行]をクリックしてくださ い。

●Windows XP の場合

| 聞いている | ファイル - セキュリティの警告                                                                                             |
|-------|----------------------------------------------------------------------------------------------------|
| 発行元を  | 確認できませんでした。このソフトウェアを実行しますか?                                                                                  |
|       | 名前: W62CAUSBDRIVER.EXE<br>発行元: 不明な発行元<br>種類: アブリケーション<br>発信元: C:¥Documents and Settings¥Administrator¥デスクトップ |
|       |                                                                                                    |
| ☑この種類 | 類のファイルであれば常に警告する(W)                                                                                          |
| 8     | このファイルには、発行元を検証できる有効なデジタル署名がありません。信頼で<br>きる発行元のソフトウェアのみ実行してください。<br>実行することのできるソフトウェアの詳細を表示します。               |

●Windows Vista でユーザーアカウント制御画面 ●Windows Vista の場合 が表示された場合は、[許可]をクリックしてく ださい。

| ユーザー アカウント制御                                                    |
|-----------------------------------------------------------------|
| 認識できないプログラムがこのコンピュータへのアクセスを要求しています                              |
| 発行元がわかっている場合や以前使用したことがある場合を除き、このプログ<br>ラムは実行しないでください。           |
| W62CAUSBDRIVER.EXE<br>認識できない発行元                                 |
| ◆ キャンセル<br>このプログラムの発行元も目的もわかりません。                               |
| → 許可(A)<br>このプログラムを信用します。発行元がわかっているか、このプログラ<br>ムを以前使用したことがあります。 |
| <ul> <li>(♥) 詳細(D)</li> </ul>                                   |
| ユーザー アカウント制御は、あなたの許可なくコンピュータに変更が適用される<br>のを防ぎます。                |

### USBドライバのインストール

 3. W62CA USB ドライバのインストール開始画面が 表示します。
 注意事項を確認し、[次へ]をクリックします。

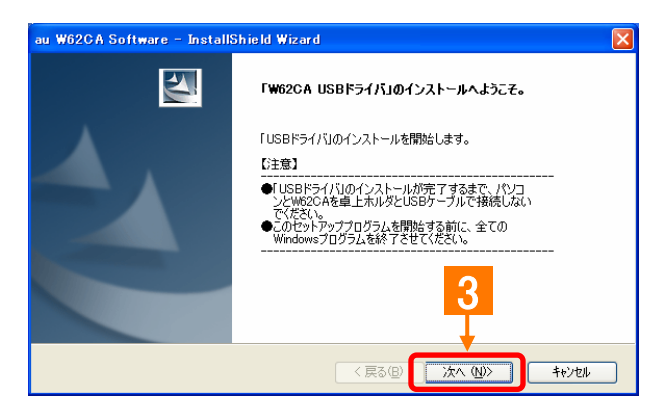

4. W62CA USB ドライバの使用許諾契約画面が表示されます。契約内容をお読み頂き、同意される場合は[使用許諾契約の全条項に同意します] にチェックを入れ、[インストール]をクリックします。

> インストール処理中の画面が表示され、インスト ールが行われます。

| au W62CA Software - InstallShield Wizard                                | $\mathbf{X}$ |
|-------------------------------------------------------------------------|--------------|
| 使用許諾契約<br>次の製品使用許諾契約を注意深くお読みください。                                       |              |
| こンドユーザーライセンス契約  1.名利  株式  株式  株式  たび  たび  たび  たび  たび  たび  たび  たび  たび  た |              |

- 5. 右記の画面が表示されると、インストールは終 了です。[OK]をクリックしてください。
  - ※インストールを中止すると、USB ドライバのイ ンストールが失敗しますのでご注意ください。
  - ※お使いの機種によってはインストール終了ま で時間がかかる場合があります。
  - ※インストールが正常に終了後は、ダウンロード した「W62CAUSBDRIVER.EXE」ファイルは削 除してください。

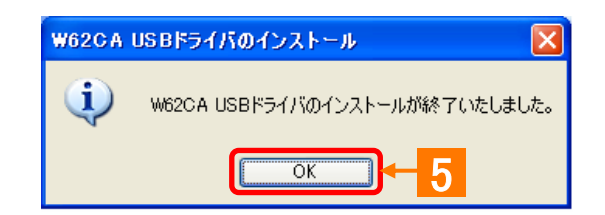

# パソコンとの接続

「USBドライバ」のインストール完了後に、以下の手順に従って、W62CAとパソコンを同梱の卓上ホルダとUSBケーブルで接続します。

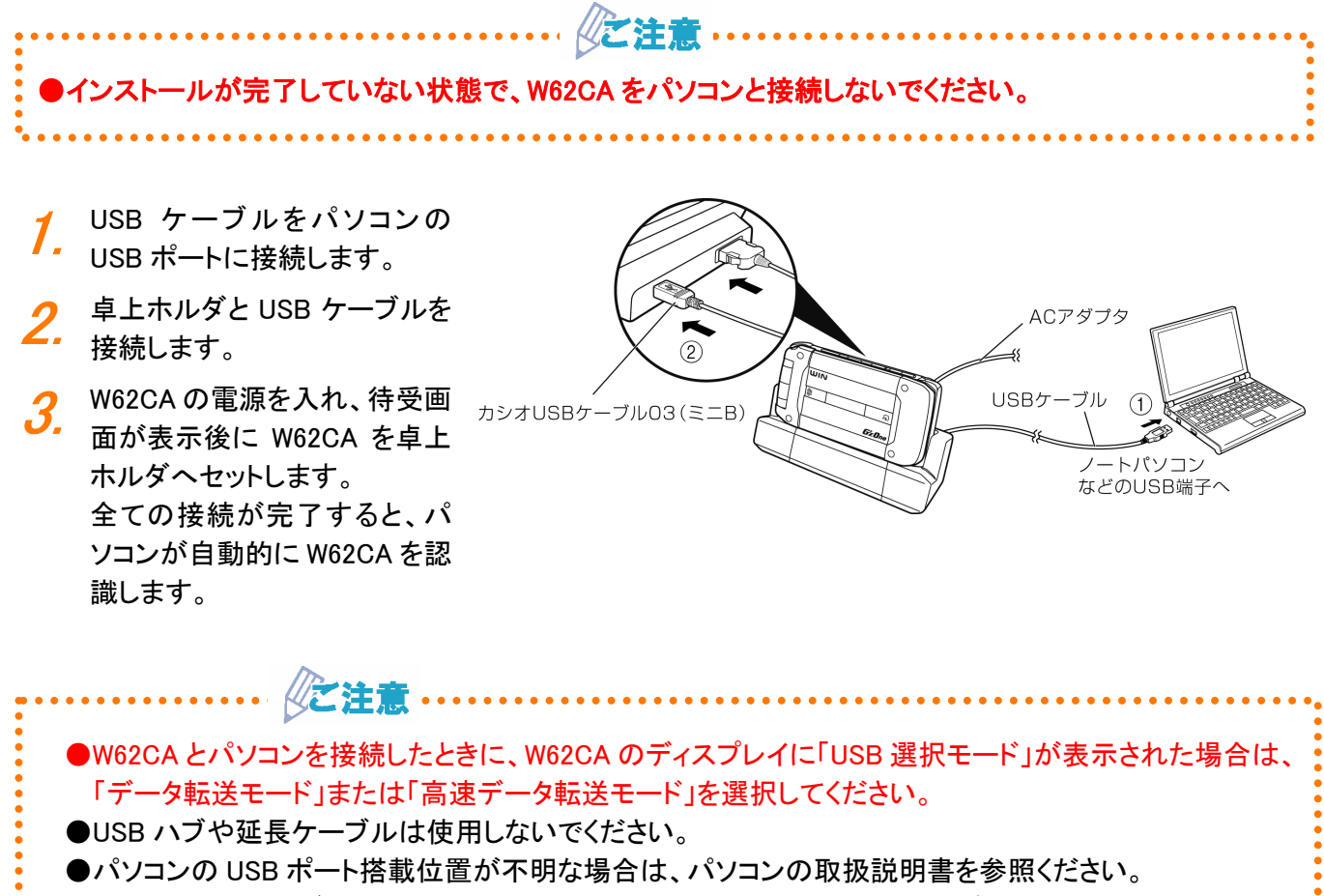

●別売の USB ケーブル WIN(0201HVA)を使用して接続する際は、卓上ホルダ(充電台)は使用しません。
 W62CA の電源を入れ、待受画面が表示後に W62CA の外部接続端子に USB ケーブル WIN(0201HVA)
 を接続してください。

### 接続状態の確認

パソコンが USB ドライバおよび W62CA を正常に認識しているかを確認します。 データ転送モード、高速データ転送モードそれぞれについて確認を行ってください。

- ※説明内の画面は Windows XP パソコンのものです。他のOSや機種では画面や名称が異なる場合があります。また、Windows Vista 専用の説明については、Windows Vista の画面を掲載しています。
  - ■パソコンとの接続(P.7)の手順に従って、パソ コンとW62CAを接続します。
  - 2. コントロールパネルからシステムのプロパティを 開きます。
    - Windows XP でシステムのプロパティを開く
       [スタート] [コントロールパネル] [パフォーマンスとメンテナンス] [システム]をクリックします。
    - ●Windows Vista でシステムのプロパティを開く [スタート]ー[コントロールパネル]ー[システム とメンテナンス]をクリックします。

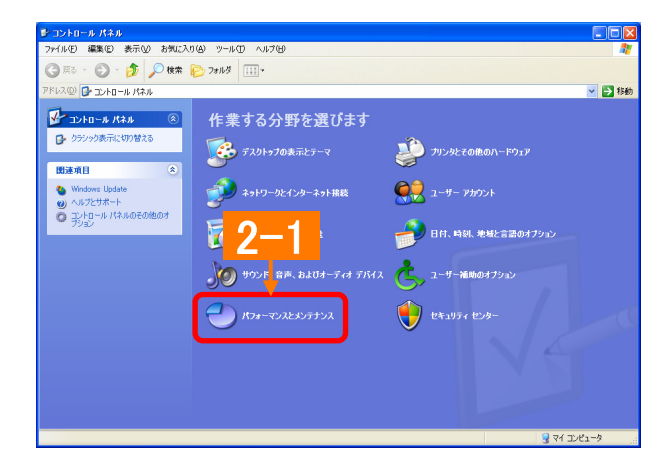

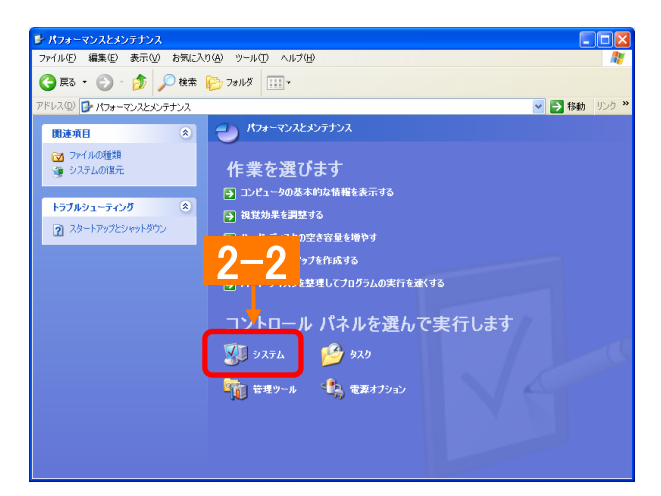

- システムのプロパティ画面からデバイスマネージャを開きます。
  - Windows XP でデバイマネージャを開く
     [ハードウェア]タブにある[デバイスマネージャ]をクリックします。
  - Windows Vista でデバイマネージャを開く
     [デバイスマネージャ]をクリックします。

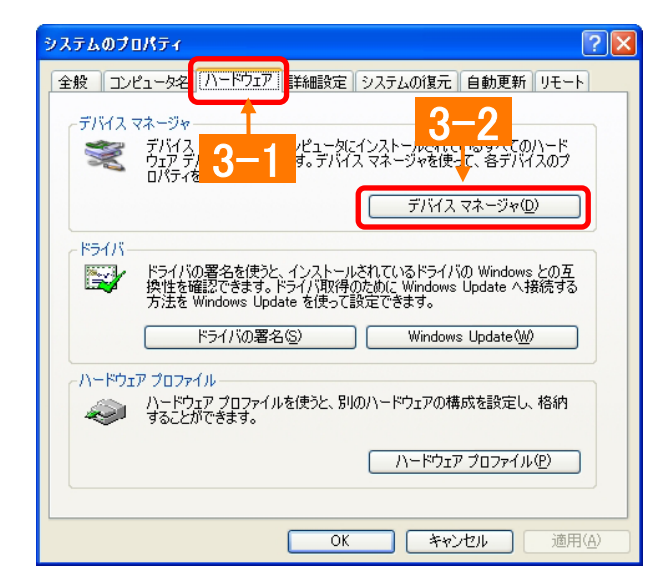

### 接続状態の確認

 Windows Vista の場合、ユーザーアカウント制 御画面が表示されることがあります。[続行]を クリックしてください。

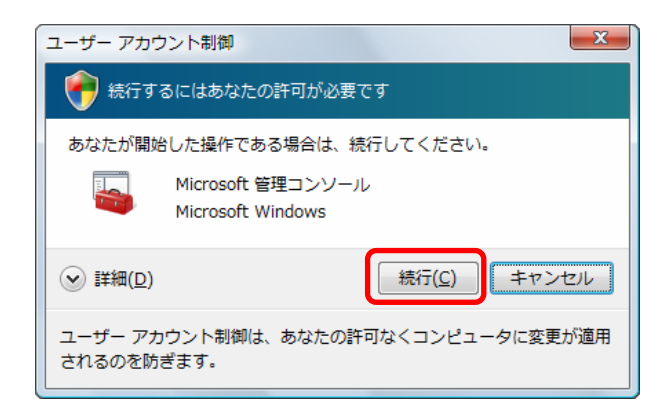

#### データ転送モードの場合

 デバイスマネージャ画面で、USB (Universal Serial Bus)コントローラをダブルクリックし、「au W62CA」が表示されていることを確認します。 ポート(COM と LPT)をダブルクリックし、「\_au W62CA Serial Port」が表示されていることを確認します。
 モデムをダブルクリックし、「au W62CA」が表示されていることを確認します。
 表示されている場合は、パソコンが W62CA を認識しています。

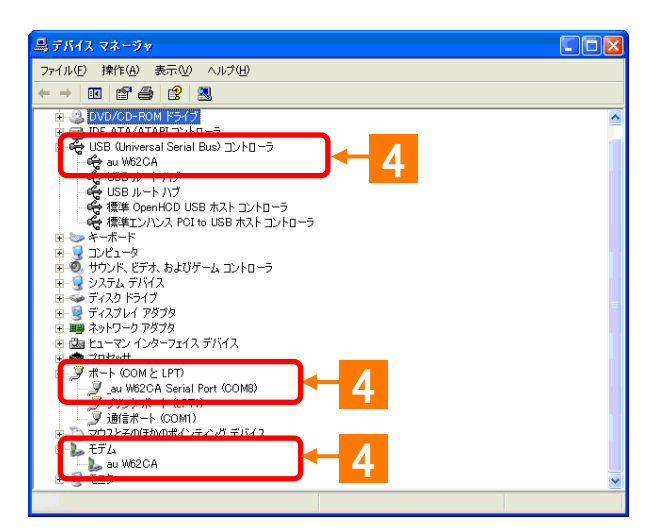

#### 高速データ転送モードの場合

 デバイスマネージャ画面で、USB (Universal Serial Bus)コントローラをダブルクリックし、「au W62CA High Speed」が表示されていることを確 認します。 ポート(COM と LPT)をダブルクリックし、「\_au

W62CA High Speed Serial Port」が表示されてい ることを確認します。

表示されている場合は、パソコンが W62CA を認 識しています。

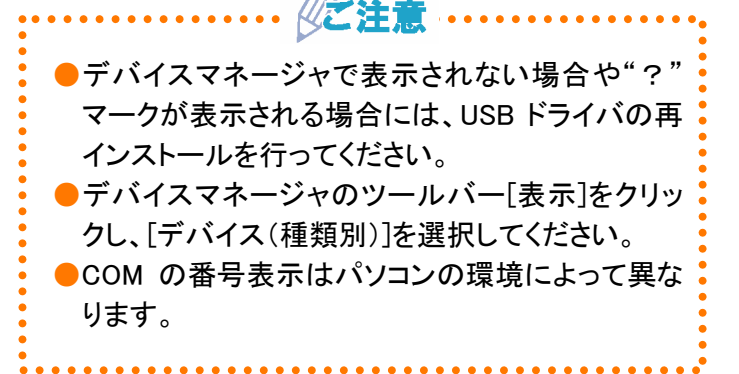

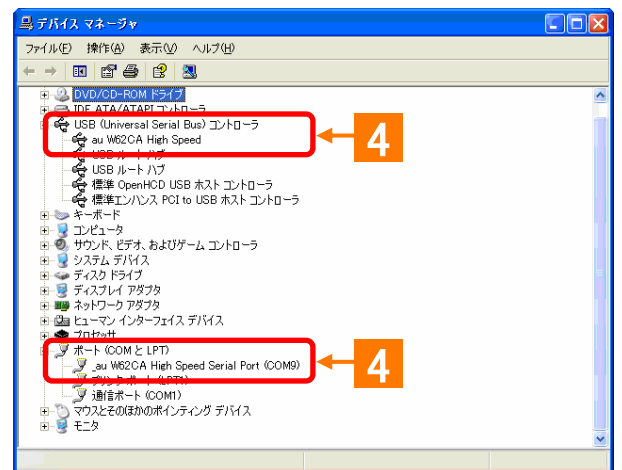

# USBドライバの再インストール

「USBドライバ」が正常にインストールできない場合や、USBドライバおよびW62CAが正常に認識されない場合には、USBドライバの再インストール(一度削除してから再度インストール)を行ってください。

※説明内の画面は Windows XP パソコンのものです。他のOSや機種では画面や名称が異なる場合があります。また、Windows Vista 専用の説明については、Windows Vista の画面を掲載しています。

(ご注意 ----

●USB ドライバの削除作業の途中で、パソコンの再起動が行われます。編集中のファイルや他のアプリケーションはあらかじめデータを保存し、終了しておいてください。
 ●卓上ホルダから USB ケーブルを外してください。

 コントロールパネルから「プログラムの追加と削 除」を開きます。

#### ●Windows XP で開く

[スタート]ー[コントロールパネル]ー[プログラ ムの追加と削除]をクリックします。

#### ●Windows Vista で開く

[スタート]ー[コントロールパネル]ー[プログラ ム]の中にある[プログラムのアンインストー ル]をクリックします。

 プログラム一覧から[au W62CA Software]を選 択し[削除]をクリックします。

#### ●Windows Vista の場合

プログラム一覧から[au W62CA Software]を 右クリックし、[アンインストール]をクリックしま す。また、ユーザーアカウント制御画面が表 示された際は、[続行]をクリックしてください。

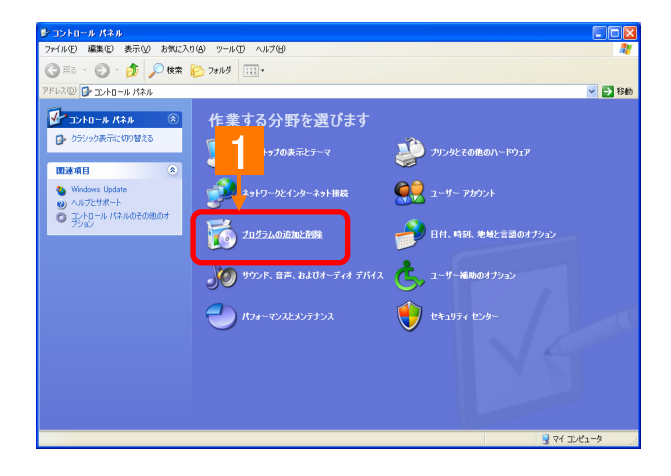

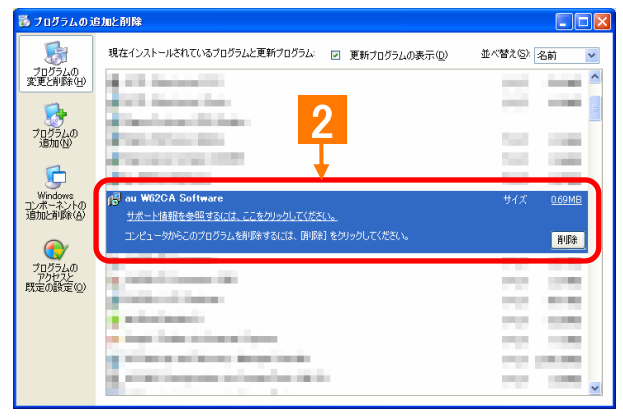

#### ●Windows Vista の場合

| ユーザー アカウント制御                                                     |
|------------------------------------------------------------------|
| 続行するにはあなたの許可が必要です                                                |
| あなたが開始した操作である場合は、続行してください。                                       |
| アプリケーションのアンインストールまたは変更<br>Microsoft Windows                      |
| <ul> <li>◇ 詳細(<u>D</u>)</li> <li>〔続行(<u>C</u>)〕 キャンセル</li> </ul> |
| ユーザー アカウント制御は、あなたの許可なくコンピュータに変更が適用<br>されるのを防ぎます。                 |

### USBドライバの再インストール

**3.** USB ドライバのアンインストール確認画面が表示されますので、[はい]をクリックします。

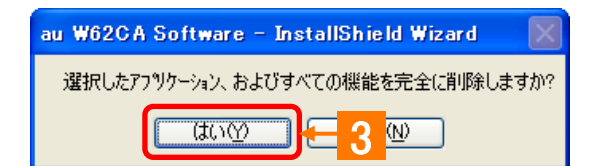

4. パソコンの再起動を促す画面が表示されます。 起動中のアプリケーションを全て終了させ、卓上 ホルダから USB ケーブルが外れていることを確 認し、[はい]をクリックします。 パソコンが再起動されます。

| システム語 | 黄定の変更 🛛 🕅                                        |  |  |
|-------|--------------------------------------------------|--|--|
| (į)   | 新しい設定を有効にするには、コンピュータを再起動する必要があります<br>今すぐ再起動しますか? |  |  |
|       |                                                  |  |  |

5. パソコンの再起動後、USB ドライバのインストー ル作業(P.5)を実行してください。

●W62CA CD-ROM からインストールプログラムをダウンロードした場合、パソコンの再起動後に W62CA CD-ROM のメニュー画面は表示されません。 メニュー画面を表示させるには、CD-ROM ドライブから W62CA CD-ROM を一度取り出し、再度 W62CA CD-ROM をセットしてください。

### ■ATコマンド一覧

AT コマンドは、"AT"に続いて"コマンド"と"パラメータ"を入力し、最後にエンター(Enter)キーを押すとコマンド が実行されます。パラメータ値を省略した場合は"OK"を返します。 なお、コマンドの入力は、大文字・小文字ともに可能です。

| コマンド             | コマンド名称                                             | 書式                                                                                                    | 解説                                                                                                    |
|------------------|----------------------------------------------------|----------------------------------------------------------------------------------------------------|----------------------------------------------------------------------------------------------------|
| /                | 再実行                                                | A/ <cr></cr>                                                                                                    | 直前の AT コマンドをもう一度実行します。                                                                                                    |
| D                | ダイヤル                                               | ATD[ダイヤルナンバー]                                                                                                    | ダイヤル発信します。                                                                                                    |
|                  |                                                    | <cr></cr>                                                                                                    |                                                                                                    |
| En               | コマンドエコー                                            | ATEn <cr></cr>                                                                                                    | パソコンに対してコマンドキャラクタをエコーバックするかど                                                                                                    |
|                  |                                                    |                                                                                                    | うかを設定します。                                                                                                    |
|                  |                                                    |                                                                                                    | n=0:コマンドエコーしない                                                                                                    |
|                  |                                                    |                                                                                                    | n=1:コマンドエコーする(デフォルト値)                                                                                                    |
| In               | アイデンティフィ                                           | ATIn <cr></cr>                                                                                                    | パラメータに従って要求内容をパソコンに通知します。                                                                                                    |
|                  | ケーション                                              |                                                                                                    | n=0:OKを返す                                                                                                    |
|                  |                                                    |                                                                                                    | n=1:製品名(W62CA)                                                                                                    |
|                  |                                                    |                                                                                                    | n=2:対象移動機(CDMA 1x WIN)                                                                                                    |
|                  |                                                    |                                                                                                    | n=3:製造メーカー名(CASIO)                                                                                                    |
|                  |                                                    |                                                                                                    | n=4:OKを返す                                                                                                    |
|                  |                                                    |                                                                                                    | n=5:OKを返す                                                                                                    |
|                  |                                                    |                                                                                                    | n=6:電話畨号表示                                                                                                    |
|                  |                                                    |                                                                                                    | n=7:0Kを返す                                                                                                    |
| Qn               | リザルトコードの                                           | ATQn <cr></cr>                                                                                                    | リザルトコードをパソコンへ返すかどうかを設定します。                                                                                                    |
|                  | 制御                                                 |                                                                                                    | n=0:リザルトコード送出あり(デフォルト値)                                                                                                    |
|                  |                                                    |                                                                                                    | n=1:リザルトコード送出なし                                                                                                    |
| Vn               | リザルトコードの                                           | ATVn <cr></cr>                                                                                                    | パソコンへのリザルトコードを数字(短い形式)で返すか文                                                                                                    |
|                  | 選択                                                 |                                                                                                    | 字(長い形式)で返すかを設定します。                                                                                                    |
|                  |                                                    |                                                                                                    |                                                                                                    |
|                  |                                                    |                                                                                                    | n=1:又子(ナフオルト値)                                                                                                    |
| &Cn              | DCD 信号の制                                           | AT&Cn <cr></cr>                                                                                                    | DCD(受信キャリア検出)信号の動作を制御します。DCD信                                                                                                    |
|                  | 御                                                  | こ注意:テフォルト値で                                                                                                    | 号とは、相手からのキャリアを受信しているかとうかをハソ                                                                                                    |
|                  |                                                    | こ使用くたさい。                                                                                                    | コンへ知らせる信号です。                                                                                                    |
|                  |                                                    |                                                                                                    | n=0:常にDCDをON                                                                                                    |
|                  |                                                    |                                                                                                    | n=1:ハケット通信かアクティノのとざのみ ON(テノオルト<br>は、                                                                                                    |
|                  |                                                    |                                                                                                    |                                                                                                    |
| &Dn              | DIR信号の制                                            | AI&Dn <cr><br/>ご注音、ごコレルレ佐ズ</cr>                                                                                        | DIR(ナーダ「ホトレナイ)信号の動作を制御しより。                                                                                                    |
|                  | 10月                                                | こ注息:ナノオルト値で                                                                                                    | n=0:吊にDIRを無悦9つ                                                                                                    |
|                  |                                                    | こ 使用 いたさい。                                                                                                    | n-1:オンフィン状態でDIR 信ちか ON から OFF になるCオ                                                                                                    |
|                  |                                                    |                                                                                                    | ノフ1ノコマノト仏恐へ移1]9 る<br>                                                                                                    |
|                  |                                                    |                                                                                                    | N=2:オンノイン状態でDIR 信号が ON から OFF になると<br>  回線を切覧  オコラインコマンド代能。 な行する(デコ+                                                                                                    |
|                  |                                                    |                                                                                                    | 凹脉での町し、カノノ1ノコミンド仏窓へ移1」9 る(ナノオ<br>  山ト値)                                                                                                    |
| 0 E              | 工担山共中部                                             |                                                                                                    | / ルドに/<br>タ チョーンドのパニューク店や らしジスタの中空たて担い                                                                                                    |
| ۵r               | 上场山何时<br>立 の の 切 即 れ                               | AI&F\UR/                                                                                                    | 谷裡コマントのハウメーダ値やるレシスタの内谷を工場出                                                                                                    |
| &Cn<br>&Dn<br>&F | DCD 信号の制<br>御<br>DTR 信号の制<br>御<br>工場出荷時設<br>定への初期化 | AT&Cn <cr><br/>ご注意:デフォルト値で<br/>ご使用ください。<br/>AT&amp;Dn<cr><br/>ご注意:デフォルト値で<br/>ご使用ください。<br/>AT&amp;F<cr></cr></cr></cr> | <ul> <li>n=1:文字(デフォルト値)</li> <li>DCD(受信キャリア検出)信号の動作を制御します。D</li> <li>号とは、相手からのキャリアを受信しているかどうかを</li> <li>コンへ知らせる信号です。</li> <li>n=0:常に DCD を ON</li> <li>n=1:パケット通信がアクティブのときのみ ON(デフォノ値)</li> <li>DTR(データ端末レディ)信号の動作を制御します。</li> <li>n=0:常に DTR を無視する</li> <li>n=1:オンライン状態で DTR 信号が ON から OFF にない<br/>ンラインコマンド状態へ移行する</li> <li>n=2:オンライン状態で DTR 信号が ON から OFF にない<br/>ロ線を切断し、オフラインコマンド状態へ移行する(デルト値)</li> <li>各種コマンドのパラメータ値や S レジスタの内容を工具<br/>荷時に戻します。</li> </ul> |

#### ■Sレジスター覧

Sレジスタは、通信用端末として使用するための各種設定を行います。 Sレジスタの設定方法: "AT"に続いて"Sn=X"を入力します。(n:レジスタ番号、X:設定値) (例)ATS0=2 Sレジスタの参照方法: "AT"に続いて"Sn?"を入力すると設定値が表示されます。

(n:レジスタ番号) (例)ATS0?

| レジスタ | 内容             | 単位 | 初期値 | 設定範囲  |
|------|----------------|----|-----|-------|
| S0   | 自動着信回数         | 回  | 0   | 0~255 |
| S3   | CR キャラクタコードの設定 | -  | 13  | 13 のみ |
| S4   | LF キャラクタコードの設定 | -  | 10  | 10 のみ |
| S5   | BS キャラクタコードの設定 | -  | 8   | 8のみ   |

#### ■リザルトコード一覧

本製品がモデムとして動作する場合、パソコンなどからの AT コマンドに応答し、リザルトコードの形でパソコン に信号を送り、回線での動作状態を通知します。

使用できるリザルトコードには2つの形式があります。文字形式で長く詳しい応答と、数字形式で短い応答です。 文字形式のコードは<CR><LF>で始まり、<CR><LF>で終了します。数字形式には先行するシーケンスはなく、 <CR>で終了します。

| 数字 | 文字         | 説明                                 |
|----|------------|------------------------------------|
| 0  | ОК         | コマンドライン実行確認のため、このリザルトコードを送ります。     |
| 1  | CONNECT    | オンラインモード状態に遷移した場合、このリザルトコードを送ります。  |
| 3  | NO CARRIER | オフラインモード状態に遷移した場合、このリザルトコードを送ります。  |
| 4  | ERROR      | コマンドライン構文エラー、実行不可能およびコマンドが存在しない場合、 |
|    |            | またパラメータ許可範囲外の場合に、このリザルトコードを送ります。   |
| 29 | DELAYED    | 通信が規制中の場合、このリザルトコードを送ります。          |

# ■ よくあるご質問

| Q        | Windows 98/Me/2000 および Mac で使用できるドライバはありますか?                                                                                                    |
|----------|----------------------------------------------------------------------------------------------------|
| A        | 本 USBドライバは、Windows XP/Vista 32 ビット版専用です。Windows 98/Me/2000 および Mac 用の<br>USBドライバは提供しておりません。                                                                                                    |
| Q        | W62CA 以外の携帯電話では使用できますか?                                                                                                    |
| Α        | 本 USB ドライバは、「W62CA」専用です。他の携帯電話ではご使用いただけません。                                                                                                    |
| Q        | どのケーブルを使用できますか?                                                                                                    |
| A        | W62CA に同梱の USB ケーブル、および au より発売されている USB ケーブル WIN(0201HVA)が使<br>用可能です。                                                                                                    |
|          | ※W62CA に同梱の USB ケーブルを使用される場合は、W62CA 同梱の卓上ホルダが必要になりま<br>す。                                                                                                    |
| Q        | USB ドライバのインストールに失敗しました。また、デバイスマネージャ画面の「au W62CA」および<br>「_au W62CA Serial Port」(高速データ転送モードの場合は「au W62CA High Speed」および「_au<br>W62CA High Speed Serial Port」)の前に"?"マークまたは"!"マークが付いています。どうすればよ<br>ろしいでしょうか? |
| A        | インストールした USB ドライバを削除し、再度 USB ドライバのインストールを行ってください。<br>詳しくは、■USB ドライバの再インストール(P.10)をご覧ください。<br>※デバイスマネージャの確認については、■接続状態の確認(P.8)をご覧ください。                                                                    |
| Q        | デバイスマネージャ画面に「_au W62CA Serial Port」および「au W62CA」(高速データ転送モードの場<br>合は「_au W62CA High Speed Serial Port」および「au W62CA High Speed」)が表示されません。                                                                  |
| A        | デバイスマネージャのツールバー[表示]をクリックし、[デバイス(種類別)]を選択してください。<br>※デバイスマネージャの確認については、■接続状態の確認(P.8)をご覧ください。                                                                                                    |
| Q        | パソコンが W62CA を認識しません。                                                                                                    |
| A        | USB 接続設定が「外部メモリ転送モード」に設定されている可能性があります。W62CA で次の操作を<br>行い、USB 接続設定を確認してください。                                                                                                    |
|          | ①メインメニュー表示→[機能]→[ユーザー補助]→[データ通信/USB]→[USB 設定]を押し、USB<br>接続設定画面を表示させます。                                                                                                    |
| ·····    | ②「ナータ転送モート」または「高速ナータ転送モート」に設定してくたさい。<br>インターネット接続方法は?                                                                                                    |
| Q        | au NET またけ PaakatWIN 対応のプロバイダを利用して インターネット接続を行います 対応のプロ                                                                                                    |
| <u>А</u> | index acceleration (1) (1) (1) (1) (1) (1) (1) (1) (1) (1)                                                                                                    |
| Q        | USB ドライバのインストールに関するお問い合わせは?                                                                                                    |
| A        | 下記の USB ドライバ専用サポート窓口へメールにてお問い合わせください。<br>株式会社カシオ日立モバイルコミュニケーションズ<br>USB ドライバ専用サポート窓口<br>E-mail: <u>usb-driver@ch-mobile.co.jp</u>                                                                        |
|          | ※氏名、E メールアドレス、こ使用のバソコン、バソコンの OS、au 電話機種、お問い合わせ内容<br>(行いたいこと、実際に行った操作、画面メッセージなど)を詳しく記述してください。                                                                                                    |